## <sub>しんきん法人インターネットバンキング</sub> 「Rapportのバージョンアップ」による 不具合事象 および 対処方法について

しんきん法人インターネットバンキングにおいて、Rapport をご利用の場合、平成 30 年 1 月 20 日に配信された Rapport のバージョンアップにより、以下の不具合が発生する場合があります。 不具合事象ごとに対処方法を以下のとおりご案内いたします。

本件につきましては、平成 30 年 1 月 24 日より I B M社からの修正プログラムが自動配信されており、回復しました。

なお、対処方法の設定については、引き続き設定いただいても問題ございません。

## 不具合事象 および 対処方法

|   | 不具合事象                                                                                                    | 対処方法                                                                                                    |
|---|----------------------------------------------------------------------------------------------------|----------------------------------------------------------------------------------------------------|
| 1 | Rapport をご利用の場合、「電子証明書ログイン」を押下すると、電<br>子証明書選択画面が表示されず、以下、エラーが表示される。<br><エラー内容><br>このページは表示できません                                                                                                    | <ul> <li>・信頼済みサイト セ</li> <li>キュリティレベルの設</li> <li>定、サイトの登録方法</li> <li>(P.2 対処方法 1)</li> <li>・閲覧の履歴の設定方法</li> <li>(P.5 対処方法 2)</li> </ul> |
| 2 | <ul> <li>Rapport をご利用の場合、「電子証明書ログイン」を押下すると、電子証明書選択画面が表示されず、以下のエラーが表示される。</li> <li>&lt;エラー内容&gt;</li> <li>証明書の認証に失敗しました。</li> <li>正しい証明書が選択されていない可能性があります。</li> <li>・証明書をお持ちの場合は、ブラウザをすべて終了してから再度操作してください。</li> <li>・証明書を選択された場合は、証明書の有効期限をご確認ください。</li> </ul> | <ul> <li>・信頼済みサイト セ</li> <li>キュリティレベルの設</li> <li>定、サイトの登録方法<br/>(P.2 対処方法 1)</li> <li>・閲覧の履歴の設定方法<br/>(P.5 対処方法 2)</li> </ul>           |

2018年1月現在

対処方法1

## 信頼済みサイト セキュリティレベルの設定、サイトの登録方法

|                                                                                                    | ① Internet Explorer の<br>ツール(歯車マーク)-<br>インターネットオプションの順にク<br>リックをする。                                                                                                    |
|----------------------------------------------------------------------------------------------------|----------------------------------------------------------------------------------------------------|
| インターネット オブション     ?」×       全般     セキュリティ       クライバシー     コンテンツ       接続     ブログラム       ジャー     コンテンツ       接続     ブログラム       ジャー     ジャー       レキュリティ設定を表示または変更するソーンを選択してください。     (信頼済みサイト)       ト     初限付きサイト                                                                                                    | <ol> <li>② セキュリティタブをクリックする。</li> <li>③ 「ゾーン」の信頼済みサイトをクリックする。</li> </ol>                                                                                                    |
| 信頼済みサイト       サイト(S)         このソーンに属する Web サイトが含まれています。       セのソーンに属する Web サイトがあります。         このソーンに属する Web サイトがあります。       このソーンに属する Web サイトがあります。         このソーンに属する Web サイトがあります。       このソーンに属する Web サイトがあります。         このソーンに属する Web サイトがあります。       このソーンに属する Web サイトがあります。         このソーンに属する Web サイトがあります。       このソーンのセキュリティのレベル(L)         このソーンのセキュリティのレベル(L)       このソーンのセキュリティのレベル(L)         このソーンのセキュリティのレベル(L)       ・・・・・・・・・・・・・・・・・・・・・・・・・・・・・・・・・・・・ | <ul> <li>④ 次の2点を確認する。</li> <li>「このゾーンのセキュリティレベル」が「中」であること。</li> <li>セキュリティのレベルが「中」以外の場合は、画面下部の<br/>既定のレベルボタンをクリックし、レベルを「中」にする。</li> <li>「保護モードを有効にする」が無効(チェックが入っていない)であること。</li> </ul> |

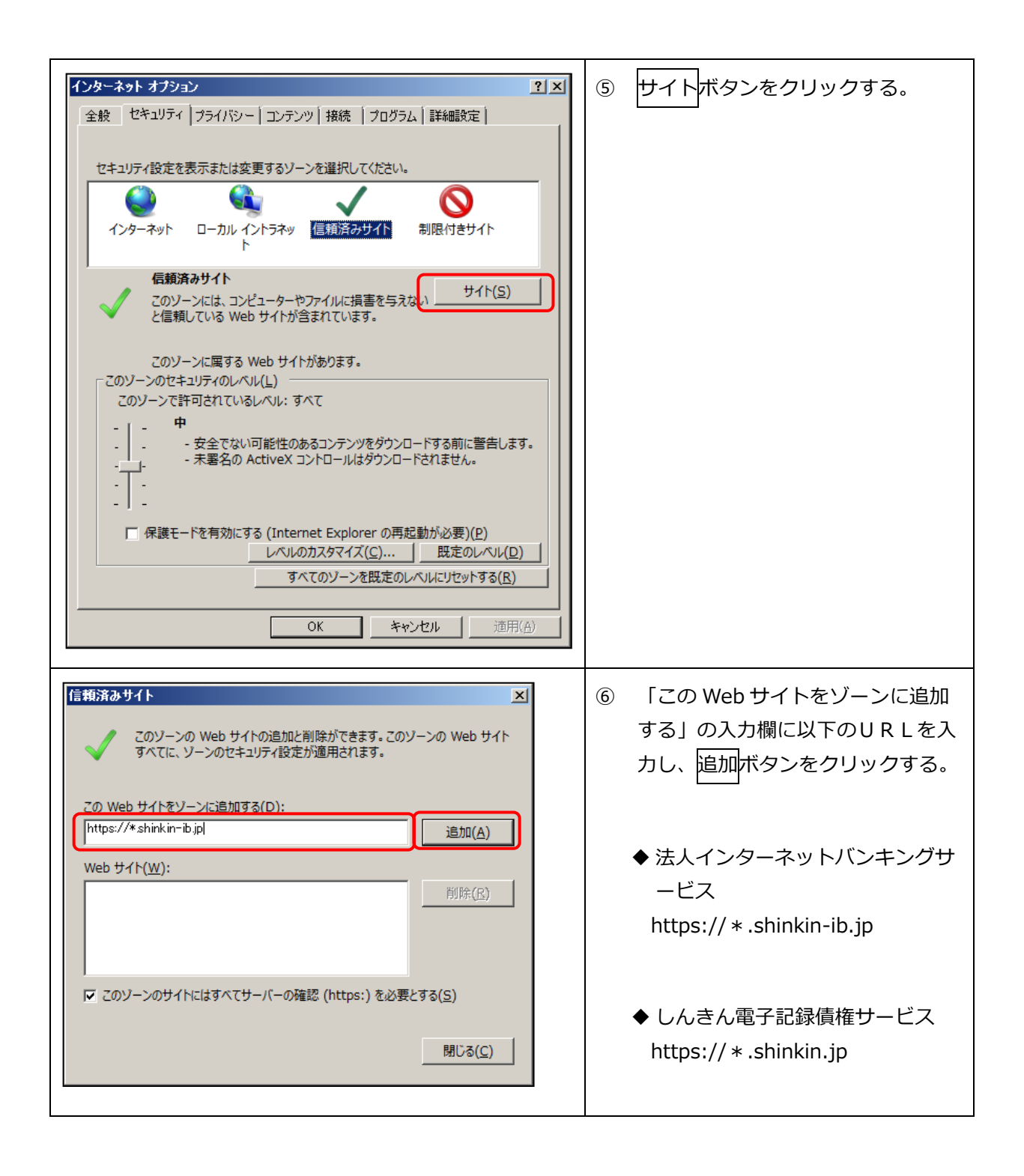

| 「言類済みサイト                                                                                                    | <ul> <li>⑦ 「Web サイト」欄に、入力した<br/>URL が追加されたことを確認し、<br/>閉じるボタンをクリックする。</li> </ul>                                                                             |
|----------------------------------------------------------------------------------------------------|----------------------------------------------------------------------------------------------------|
| インターネット オブジョン       ?! ×!         全般       セキュリティ       ブライバシー       コンテンツ       接続       ブログラム       詳細設定         セキュリティ設定を表示または変更するソーンを選択して(ださい。       ・       ・       ・       ・       ・         インターネット       ローカル イントラネッ       信頼済みサイト       利限付きサイト       ・       ・         インターネット       ローカル イントラネッ       信頼済みサイト       利限付きサイト       ・       ・         「日頼済みサイト       ローカル イントラネッ       信頼済みサイト       利限付きサイト       ・         「このゾーンには、コンピューターやファイルに損害を与えない       サイト(S)       と信頼している Web サイトが含まれています。       ・         このゾーンに属する Web サイトが含まれています。       このゾーンのセキュリティのレベル(L)       このゾーンのセキュリティのレベル(L)       このソーンで許可されているレベル: すべて         ・       ・       ・       ・       ・       ・       ・       ・       ・         このソーンに属する Web サイトが含まれています。       このソーンに属する Web サイトが含まれています。       このソーンに属する QU/ンバレ(L)       このソーンで許可されているレベル: すべて       ・       ・       ・       ・       ・       ・       ・       ・       ・       ・       ・       ・       ・       ・       ・       ・       ・       ・       ・       ・       ・       ・       ・       ・       ・       ・       ・       ・       ・       ・       ・       ・       ・ | <ul> <li>⑧ 適用ボタン-OKボタンの順にクリックをする。</li> <li>         適用ボタンがグレーアウトしている場合は、OKボタンの<br/>みクリックする。     </li> <li>③ 全てのブラウザを閉じて、Internet Explorerを再起動する。</li> </ul> |

以上

## 対処方法2 閲覧の履歴の設定方法

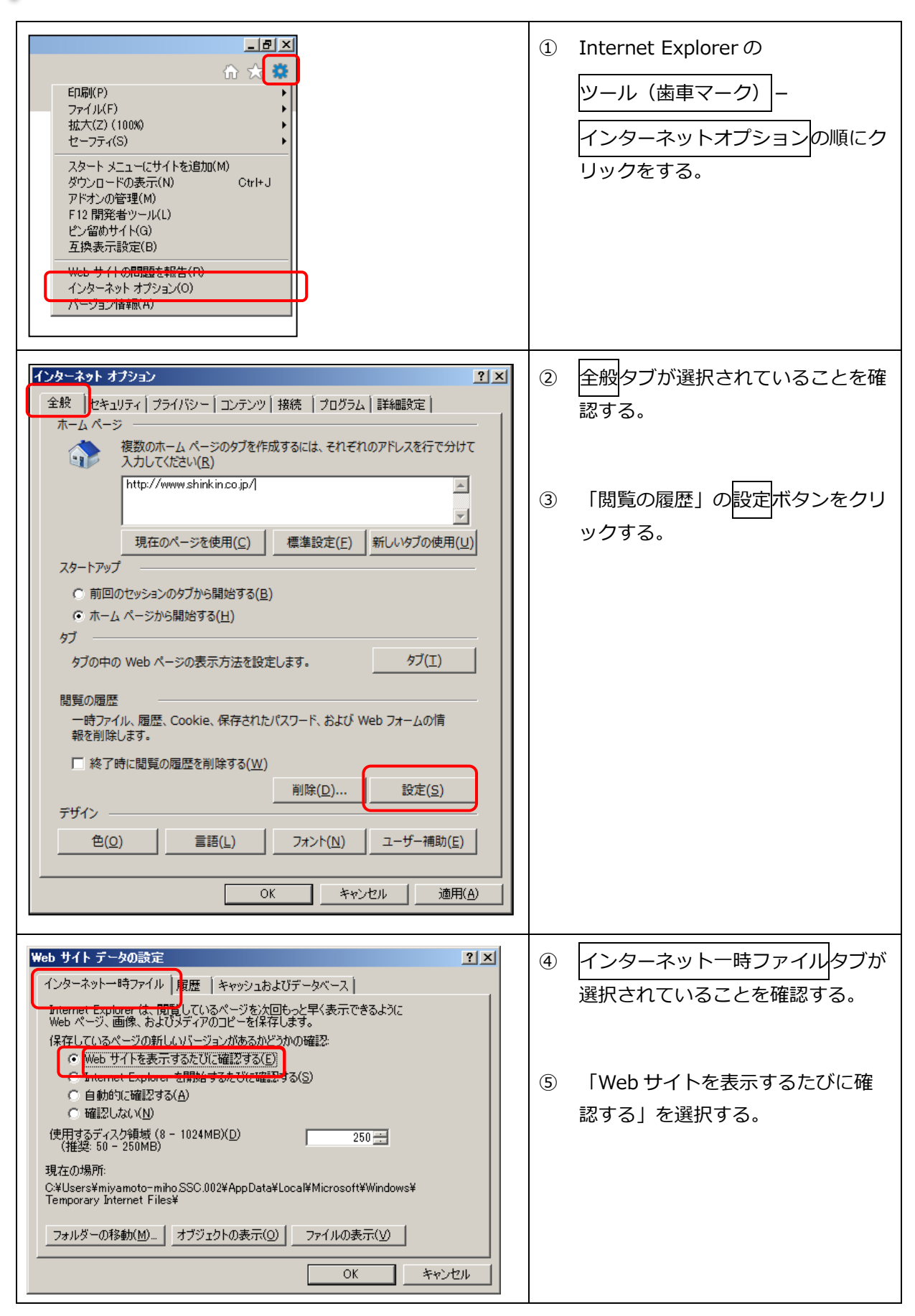

| Web サイト データの設定     ? ×       インターネットー時ファイル     履歴<br>キャッシュおよびデータベース         表示した Web サイトの一覧を何日間、Internet Explorer (ご保存するかを指<br>定してください。       ページを履歴に(保存する日数(K):                                                                                                    | 6  | 履歴タブをクリックする。<br>「ページを履歴に保存する日数」を<br>「0」に変更する。 |
|----------------------------------------------------------------------------------------------------|----|-----------------------------------------------|
| <br><br><br><br>をゃンセル                                                                                                    | 8  | О К<br>ボタンをクリックする。                            |
| インターネット オブション                                                                                                    | 9  | 全般タブが選択されていることを確<br>認する。                      |
| http://www.shinkin.co.jp/l       現在のページを使用(C)       標準設定(E)       新しいゆブの使用(U)                                                                                                    | 10 | 「閲覧の履歴」の削除ボタンをクリ<br>ックする。                     |
| <ul> <li>○ 前回のセッションのタブから開始する(B)</li> <li>○ ホーム ページから開始する(H)</li> </ul>                                                                                                    |    |                                               |
| タブ ジの表示方法を設定します。 タブ(工) タブ(工)                                                                                                    |    |                                               |
| 間見の適应<br>一時ファイル、履歴、Cookie、保存されたパスワード、および Web フォームの情<br>報を削除します。                                                                                                    |    |                                               |
| □ 終了時に閲覧の履歴を削除する(W) 削除(D)< 〕 〕 〕                                                                                                    |    |                                               |
| デザイン <ul> <li>色(Q)</li> <li>言語(L)</li> <li>フォント(N)</li> <li>ユーザー補助(E)</li> </ul> <ul> <li>コーザー補助(E)</li> </ul> <ul> <li>コーザー補助(E)</li> </ul> <ul> <li>コーザー補助(E)</li> </ul> <ul> <li>コーザー補助(E)</li> </ul> <ul> <li>コーザー補助(E)</li> </ul> <ul> <li>コーザー補助(E)</li> </ul> <ul> <li>コーザー補助(E)</li> </ul> |    |                                               |
| <br>OK キャンセル 適用( <u>A</u> )                                                                                                    |    |                                               |

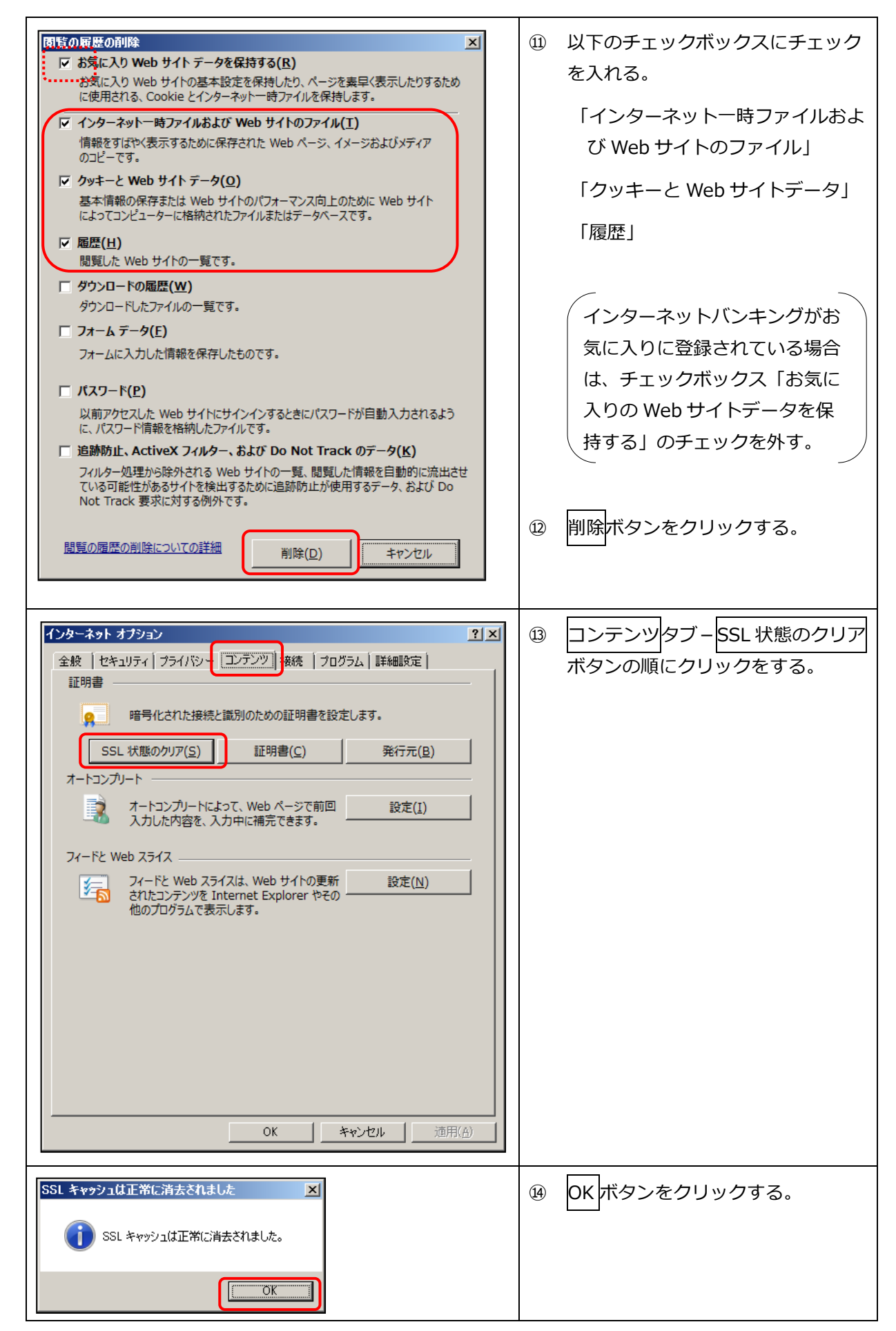

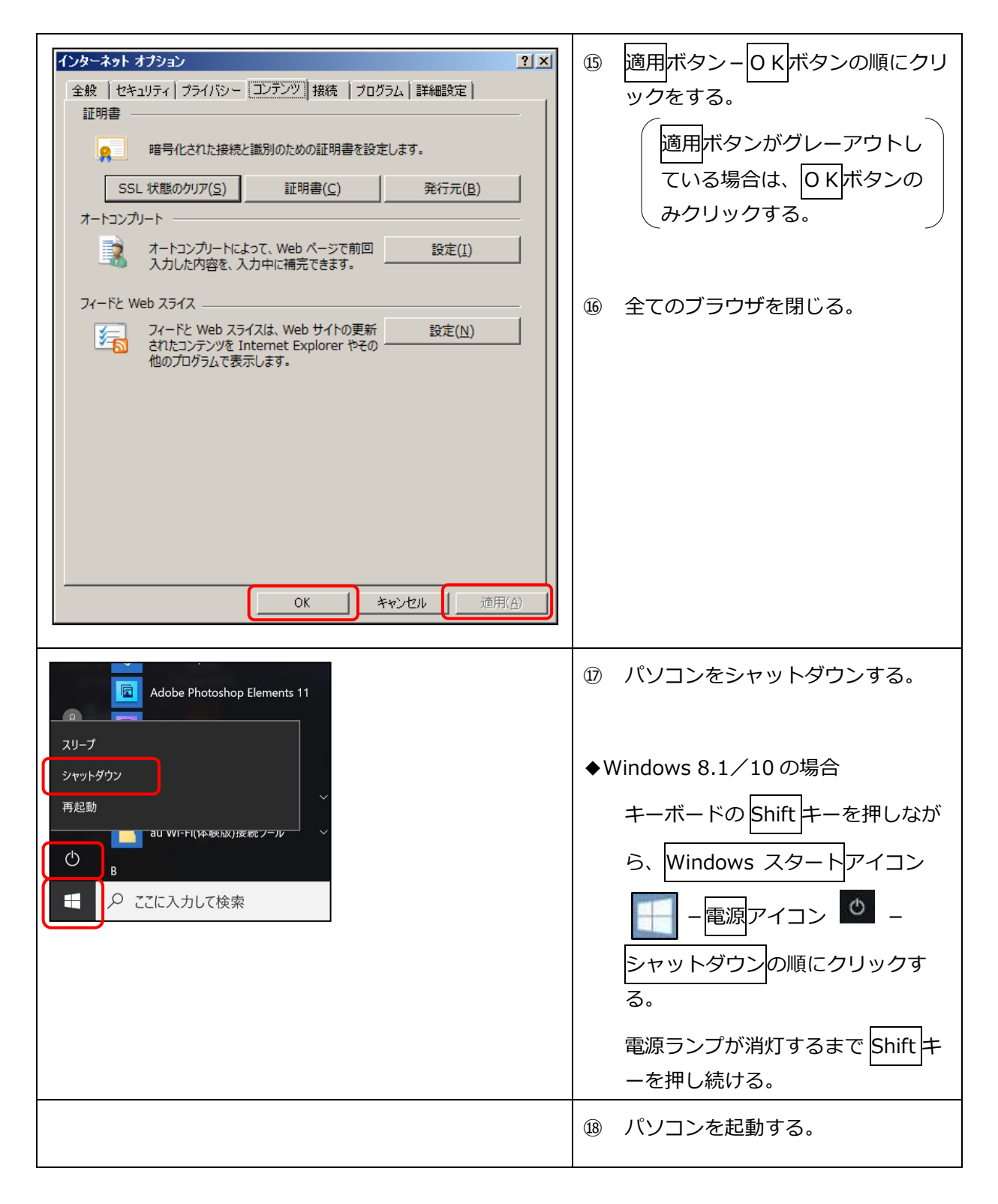

以上